## Mobius 2-Bay: Firmware update for 8TB (per bay) compatibility.

- 1. Download the firmware update: <u>http://oyendigital.com/tech/firmware/Mobius\_2Bay\_8TB\_040516.zip</u>
- 2. Extract the contents of the zip file.
- **3.** Insert a drive into the Mobius 2-Bay and connect the Mobius to a Windows computer using USB. Open the tool: FwUpdateTool\_v1\_19\_16\_24.exe

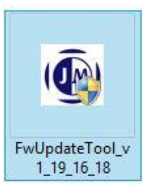

4. Select "RD Version" and "Erase All Flash Only". Press "Run".

| 👰 JM2033x     | FW Update Utility             | y v1.19 – 🗆 🗙                                 |
|---------------|-------------------------------|-----------------------------------------------|
| Chip          | JMS562 Series                 |                                               |
| UASP DISK     | < <uasp>&gt; ST9500423</uasp> | AS 👤                                          |
| Firmware File | D:\HDR (20140919)             | \FW\Jmicron 6G系列-FW\                          |
| Drives        |                               | Load File                                     |
| Firmware Ver. | 31.11.01.04                   |                                               |
| Flash Type    | ESMT                          |                                               |
| Status        | Run 3                         | Exit                                          |
| Frase All Fl  | Buffer   Check Ch             | ieckSum                                       |
| Backup Ok     | I Firmware Only 🔲 Co<br>V Sel | ntrol Two Flashes<br>tting ProductSN(In-Code) |
|               |                               | Browse                                        |
| Backup File   | Name                          |                                               |

5. After completed, it will show the following:

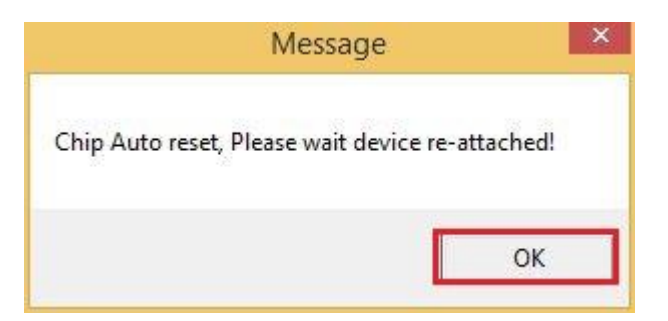

6. Uncheck both "Erase All Flash Only" and the "RD Version" option:

| 👰 JM2033x FW Update Uti            | lity v1.19 🗕 🗖 💌                                  |
|------------------------------------|---------------------------------------------------|
| Chip JMS562 Series                 |                                                   |
| USB DISK < <usb>&gt; JMicron</usb> | -                                                 |
| Firmware File                      |                                                   |
| Drives                             | Load File                                         |
| Firmware Ver. Internal code        |                                                   |
| Flash Type ESMT                    | _                                                 |
| Status                             | Exit                                              |
| Read/Write Buffer Check            | CheckSum                                          |
| Backup Old Firmware Only           | Control Two Flashes<br>Setting ProductSN(In-Code) |
|                                    | Browse                                            |
| Backup FileName                    |                                                   |

| 19 – 🗆 🗙  |
|-----------|
|           |
| -         |
|           |
| Load File |
|           |
|           |
| Exit      |
|           |

7. Select "Load File" and browse to 'jms562\_v031.021.001.004': (Make sure the Firmware version shows "Internal code" before you update the new FW. If not, please restart the device)

| Chip          | JMS562 Series             |           |          |
|---------------|---------------------------|-----------|----------|
| USB DISK      | < <usb>&gt; JMicron</usb> |           | •        |
| Firmware File | jms56_v031.02             | L.001.004 |          |
| Drives        |                           |           | oad File |
| Firmware Ver. | Internal code             |           |          |
| Flash Type    | ESMT                      |           |          |
| Status        |                           |           |          |
|               | Bun                       | Exit      |          |

8. Press "Run" to start the FW update.

| 🔞 JM2033x     | FW Update Utility v1.19   |
|---------------|---------------------------|
| Chip          | JMS562 Series             |
| USB DISK      | < <usb>&gt; JMicron</usb> |
| Firmware File | jms56_v031.021.001.004    |
| Drives        | Load File                 |
| Firmware Ver. | Internal code             |
| Flash Type    | ESMT                      |
| Status        |                           |
| RD Version    | Run Exit                  |

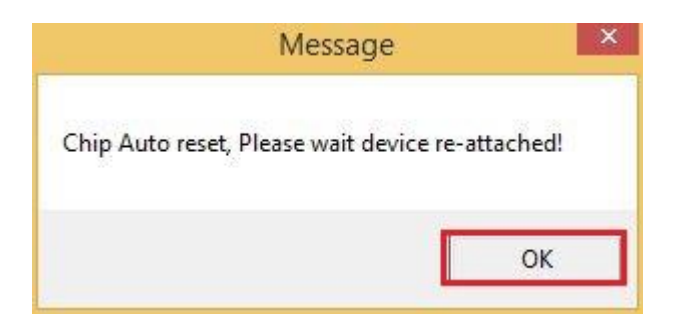

 $9. \ \ \, \text{After the update is complete, it will show the following:}$ 

| Chip          | UMS562 Series                 |                |
|---------------|-------------------------------|----------------|
| USB DISK      | < <usb>&gt; ST9500423AS</usb> |                |
| Firmware File | G:\JMicron_6G\OYEN 1329R9     | SUSI3-6G\OYEN版 |
| Drives        |                               | Load File      |
| Firmware Ver. | 31.21.01.04                   |                |
| Flash Type    | ESMT                          |                |
|               |                               |                |
| Status        |                               |                |
|               |                               |                |